## **Quick Guide:**

How to use the automatic translation tool of the database **Share** 

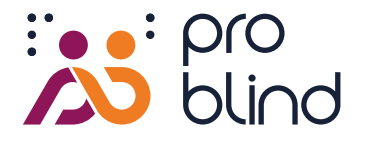

- 1. Choose a tactile graphic on https://share.problind.org/app/list
- 2. Select "Clone graphic"

Clone graphic

3. Choose a new titel

or leave it as it is and wait for the automatically translated title.

4. Choose a language in the drop-down menu

### 5. Set a mark in the checkbox for automatic translation, then click on "Clone Graphic"

Use automatic translation

### Clone graphic

Your clone graphic is now being translated. This may take a couple of seconds.

# 6. Your clone graphic is now listed on the database

To only see graphics in the same language, select "Browse" in the menu and choose your language.

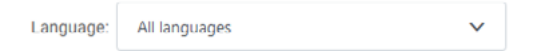

7. Select the "Text list" mode to see all translated texts, Review and correct if necessary

The yellow flag symbol marks all automatically translated texts.

Awans społeczny poprzez wyniki i aktywa (P)

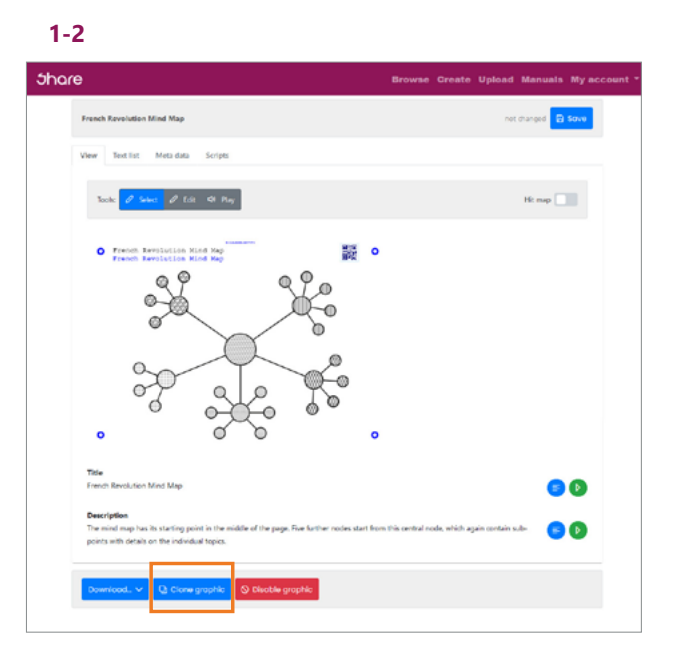

#### 3-5

| Share                                                            | Browse | Create | Upload | Manuals | My account |
|------------------------------------------------------------------|--------|--------|--------|---------|------------|
| Clone graphic 'French Revolution Mind Map'                       |        |        |        |         |            |
| Title of the new graphic.<br>Clone of French Revolution Mind Map |        |        |        |         |            |
| Language<br>Polski                                               |        |        |        |         | v          |
| Use automatic transition Chrie graphic                           |        |        |        |         |            |

### 6

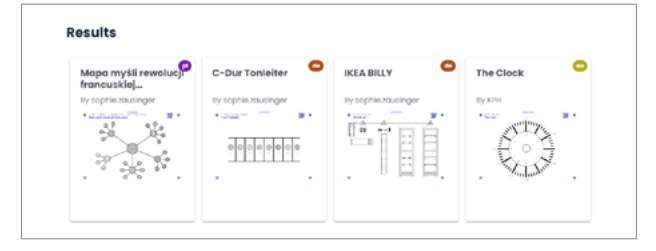

7

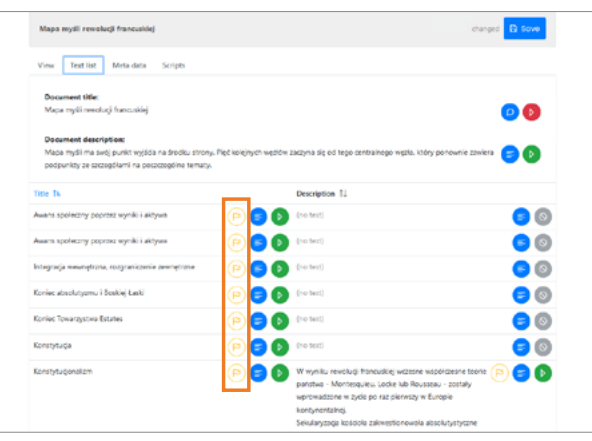